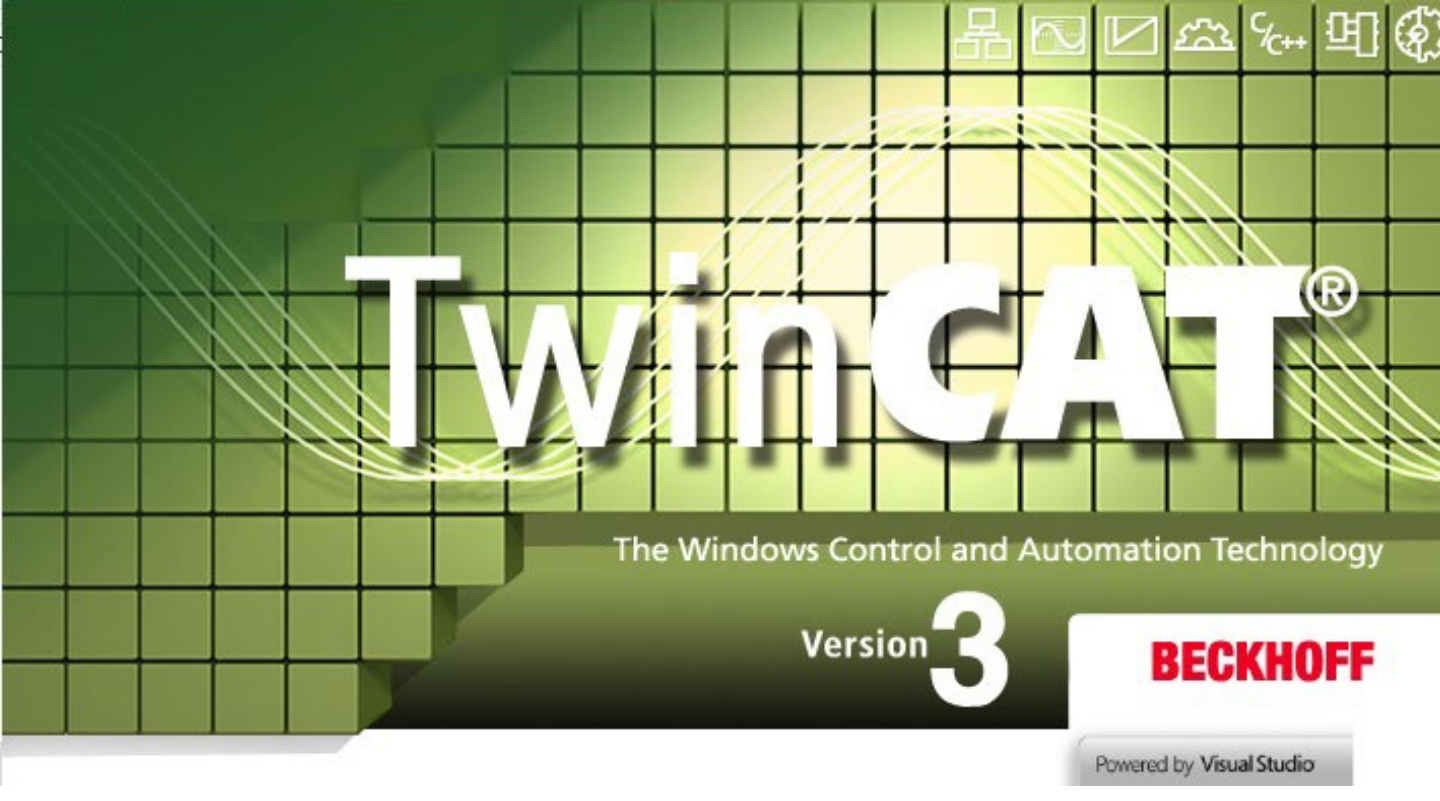

# TwinCAT3 다운로드 설명서

2021년 4월 작성

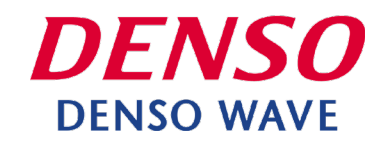

1. 본 소프트웨어를 다운로드하려면 Beckhoff Automation의 사용자 계정 등록이 필요합니다. <u>https://www.beckhoff.com/ja-jp/</u>에 접속합니다.

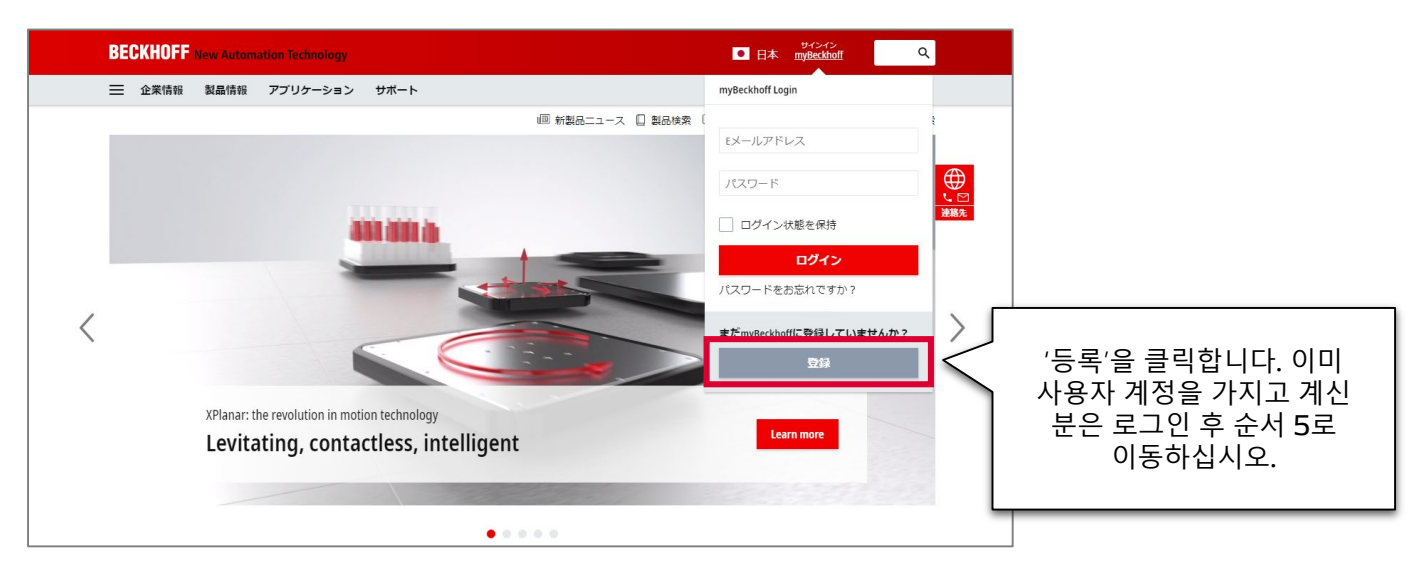

2. 필요 사항을 입력하고 '전송'을 클릭합니다.

| BECKHOFF New Automation Technology                                                                                            | サインイン<br>● 日本 myBeckhoff | ۹             |                    |          |
|----------------------------------------------------------------------------------------------------|--------------------------|---------------|--------------------|----------|
| 三 企業情報 製品情報 アプリケーション サポート                                                                                                    |                          |               |                    |          |
| ☆ > myBeckhoff - 登録                                                                                                    | khoff Information System | ♀ ダウンロード検索    |                    |          |
| <b>新規ユーザーアカウントの作成</b><br>ユーザーアカウントを作成するには、データを入力した後にアカウントを有効化する必要があります。有効化するとアカウントか<br>す。                                     | らご希望のデータをダウ              | ☆<br>フンロードできま | ●<br>・<br>ど<br>連絡先 |          |
| (*) 必須項目<br><b>1) 安 持 練 和</b>                                                                                                 |                          |               |                    |          |
| 空位<br>(1)<br>(1)<br>(1)<br>(1)<br>(1)<br>(1)<br>(1)<br>(1)<br>(1)<br>(1)                                                      |                          | Ŧ             | 실요 사               | 항을 입력합니다 |
| 名 (名前) •                                                                                                    | _                        |               |                    |          |
| 備考                                                                                                    |                          | į             |                    |          |
| デー <b>タブライバシー・</b><br>ペッコフオートメーションのデータプライバシーポリシーに同意します。<br>Beckhoff Automationが私の個人データを使用して、電話、郵便、またはEメールで私に連絡する場合があることに同意します |                          |               |                    |          |
| Beckhoff Automationが私の個人データをmyBeckhoftポータルに保存し、処理する場合があることに同意します。<br>送信                                                       |                          |               | 입력                 | 후 전송합니다  |
|                                                                                                    | _                        |               |                    |          |

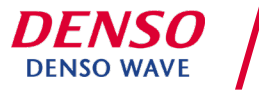

3. 자동 회신 메일이 도착합니다. 메일 내의 'myBeckhoff를 유효화한다'를 클릭합니다.

| BECKHOFF New Automation Technology                                                                                                 |                                |
|----------------------------------------------------------------------------------------------------|--------------------------------|
| myBeckhoffにご登録いただきありがとうございます。<br>ユーザーアカウントを有効化するには、次のリンクをクリックしてください。<br>myBeckhoffを有効化する<br>有効化した後、すべてのmyBeckhoffの機能が使用できるようになります。 | 'myBeckhoff를<br>유효화한다'를 클릭합니다. |
| お客様情報                                                                                                    |                                |

4. Beckhoff Automation의 WEB으로 이동합니다. 정보를 입력하고 로그인합니다.

| BECKHOFF New Automation Technology                              | ● 日本                                                                           | 94242<br>myBeckhoff Q                    |  |
|-----------------------------------------------------------------|--------------------------------------------------------------------------------|------------------------------------------|--|
| 💳 企業情報 製品情報 アプリケーション サポート                                       |                                                                                |                                          |  |
| ☆ > myBeckhoff - ログイン                                           | 回 新製品ニュース □ 製品検索 ↓ BeckhoffInform                                              | mation System - 〇 ダウンロード検索               |  |
| ログイン                                                            |                                                                                |                                          |  |
| <b>ユーザーアカウントを有効化</b><br>ユーザーアカウントが正常に有効化され、ログインできるようになりまし<br>た。 | 既存のお客様<br>(*)必須項目<br>メールアドレス*<br>」パスワード・<br>ログイン状態を保持<br>ログイン<br>パスワードをお忘れですか? | '메일 주소', '비밀 번호'를 입력한 후<br>'로그인'을 클릭합니다. |  |

#### 5. 아래 URL에 접속합니다. <u>https://www.beckhoff.com/ja-jp/products/automation/twincat/te1xxx-twincat-3-</u> engineering/te1000.html

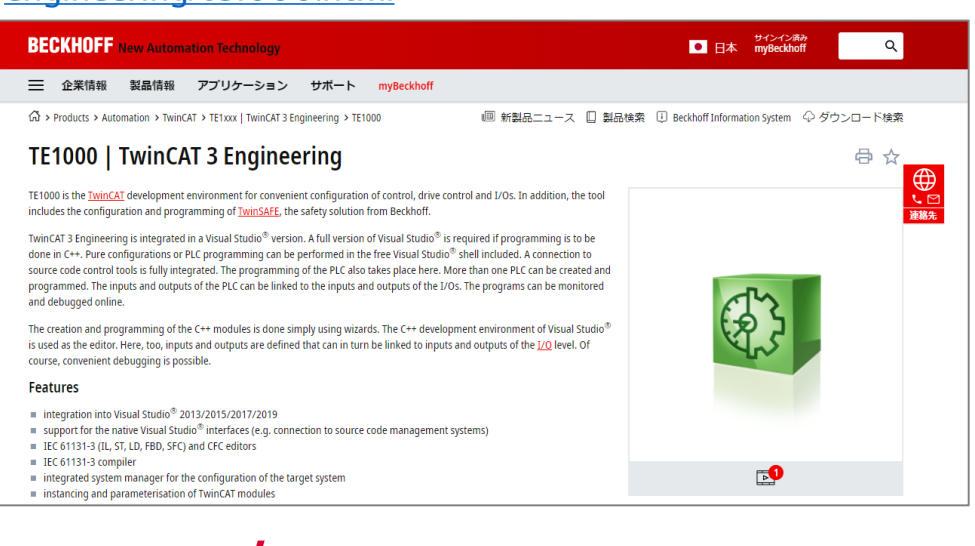

DENSO DENSO WAVE

How to install XAE / April 2021

© DENSO WAVE INCORPORATED All Rights Reserved.

6. 페이지 하단의 'Product information'에서 'Documentation & Downloads'를 클릭합니다.

| Technical Data Ordering   | Information                 |                              |
|---------------------------|-----------------------------|------------------------------|
| Documentation & Downloads | Beckhoff Information System |                              |
| Additional Products       |                             | 'Documentation & Downloads'를 |
| Required                  | TE1000<br>TC1000            | 클릭합니다.                       |
|                           | Windows 7, Windows 10       |                              |

#### 7. 'Software and tools'를 클릭하고 'Downloads'를 클릭합니다. 표시된 것 중에서 다운로드할 버전의 '↓ZIP'을 클릭합니다.

| Media File type                                                                                                    | Language                                                                                                    | 'Software and tools'를 클릭합니다.           |
|----------------------------------------------------------------------------------------------------|----------------------------------------------------------------------------------------------------|----------------------------------------|
| X Software and tools                                                                                                    |                                                                                                    |                                        |
| TwinCAT 3.1 – eXtended Automation Engineering (                                                                                                    | (AE)   including many licensable functions                                                                                                    | ™ 'Downloads'를 클릭합니다.                  |
| integration into Visual Studio® 2013/2015/2017/<br>support for the native Visual Studio® interfaces (e<br>E 6C 6113-0 [LF, BL, DA, SS, T) and CF ceditors<br>compiler for the IEC 61131-3 languages<br>integrated system manager for the configuration<br>instancing and parameterisation of TwinCAT mod<br>integrated TwinCAT C++ debugger<br>integrated user interface for the parameterisation | 019 (if available)<br>g. connection to source code management systems)<br>of the target system<br>les<br>of modules generated by MATLAB <sup>®</sup> /Simulink <sup>®</sup> |                                        |
| <ul> <li>if integrated into Visual Studio<sup>®</sup>, instancing of .NE<br/>In addition many functions are already included, plea<br/>Valid for the following products</li> </ul>                                                                                                    | T projects in the same solution (e.g. for HMI)<br>se license only. Earlier TwinCAT 3 versions are available under the Su                                                    | portdepartment. 다운로드할 버전을 확인하고 '↓ZIP'를 |
| TC1000, TC1100, TC1200, TC1210, TC1220, TC1250, TC<br>Show more ↓                                                                                                    | 1260, TC1270, TC1275, TC124, TC1000, TE1111, TF1800, TF1910, TF5120                                                                                                    | TF5130, TF6220, TF6270, TF6271         |
| × Downloads                                                                                                    | Puild                                                                                                    |                                        |
| 3.1                                                                                                    | 4024.12                                                                                                    | + ZIP (987 1MB)                        |

### 8. 표시된 팝업의 'Start download'를 클릭합니다.

|                                                                                                    | + <sup>サインイン液形</sup> (元)<br>× ×  |
|----------------------------------------------------------------------------------------------------|----------------------------------|
| Download list                                                                                         |                                  |
| 製品が選択されていません                                                                                          | 'Start download'를 클릭합니다.         |
| TwinCAT 3.1 – eXtended Automation Engineering (XAE)   including many licensable functions 3.1.4024.12 |                                  |
|                                                                                                    |                                  |
|                                                                                                    |                                  |
|                                                                                                    | F6701, 11                        |
| Start download Add further downloads                                                                  |                                  |
|                                                                                                    |                                  |
| 4024.12                                                                                               | E ZIP (98) A my8ekholf registrat |
|                                                                                                    |                                  |

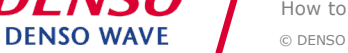

### 9. 다운로드하고자 하는 제품명을 클릭합니다.

| BECKHOFF New Automation Technology                                                                     | ■ 日本 myBeckhoff 百 Q                                                                                                  |
|----------------------------------------------------------------------------------------------------|----------------------------------------------------------------------------------------------------|
| 三 企業情報 製品情報 アプリケーション サポート myBeckhoff                                                                   |                                                                                                    |
| ☆ > myBeckhoff > ソフトウェアダウンロード                                                                          | 新製品ニュース                                                                                                    |
| ソフトウェア ダウンロード                                                                                          |                                                                                                    |
| お客様の情報<br>While converting TwinCAT3.0 projects into the TwinCAT3.1 unexpected Negations and Edge Detec | on can occur in FBD/LD. Please check your application after the common of the CR CR CR CR CR CR CR CR CR CR CR CR CR |
| 製品が選択されていません                                                                                           |                                                                                                    |
| TwinCAT 3.1 – eXtended Automation Engineering (XAE)   including many licensable functions 3.1.         | 224.12                                                                                                    |
| ダウンロード履歴                                                                                               |                                                                                                    |
| 検索日付・                                                                                                  | 並べ替え順序 🖌                                                                                                    |
| 選択內容:                                                                                                  | すべてのフィルター値をリセット 編果:0                                                                                                 |
| 製品                                                                                                    |                                                                                                    |
| ダウンロード履歴はまだありません。                                                                                      | <b>注题</b> :                                                                                                    |

### 10. 다운로드가 시작됩니다.

| BECKHOFF New Automation Technology                                                                           | ■ 日本 myBeckhoff                                                                                      |
|----------------------------------------------------------------------------------------------------|----------------------------------------------------------------------------------------------------|
| ── 企業情報 製品情報 アプリケーション サポート myBeckhoff                                                                        |                                                                                                    |
| ☆ > myBeckhoff > ソフトウェアダウンロード                                                                                | ■ 新製品ニュース □ 製品検索 □ Beckhoff Information System ◇ ダウンロード検索                                            |
| ソフトウェア ダウンロード                                                                                                |                                                                                                    |
| <b>お客様の情報</b><br>While converting TwinCAT3.0 projects into the TwinCAT3.1 unexpected Negations and Edge Dete | でいる<br>認識な<br>ction can occur in FBD/LD. Please check your application after the conversion process. |
| 製品が選択されていません                                                                                                 |                                                                                                    |
| TwinCAT 3.1 – eXtended Automation Engineering (XAE)   including many licensable functions 3.1                | .4024.12                                                                                             |
|                                                                                                    |                                                                                                    |
|                                                                                                    |                                                                                                    |
| ダウンロード履歴                                                                                                    |                                                                                                    |
| TC31-Full-Setup.3.1zip                                                                                       | تېرتچې >                                                                                             |

### 11. 다운로드 완료 후 Zip 파일의 압축을 푼 후 폴더 내의 소프트웨어를 실행합니다.

|                                                                                                    | -Setup.3.1.4024.10                     |                                                           |                                   | ×                   |       |
|----------------------------------------------------------------------------------------------------|----------------------------------------|-----------------------------------------------------------|-----------------------------------|---------------------|-------|
| クイック アクセス コピー 貼り付<br>にビン留めする クリップ                                                                     |                                        |                                                           | は                                 | ~ <b>U</b>          |       |
| ← → ~ ↑ □ > PC                                                                                        | 3                                      | TC31-Full-Setup.3.1.4024.1                                | 10                                | ✓ ♂ TC31-Full       |       |
| <ul> <li>★ 94+9 79セス</li> <li>★ 520+ップ</li> <li>◆ 59ンロード</li> <li>※ ドキュメント</li> <li>※ ビクチャ</li> </ul> | ू हुए<br>ब्रि TC31-FULL<br>अ<br>अ<br>अ | -Setup.3.1.4024 10.eve 1020/06/04 15:02 77<br>파일의 압축을 푼   | ・ サイズ<br>リケーション 1,040,378 KB<br>そ | p~'을 클릭하십시 <u>.</u> | <br>ድ |
|                                                                                                    |                                        |                                                           |                                   |                     |       |
| <b>DEN</b><br>DENSO                                                                                   | <b>ISO</b><br>WAVE                     | How to install XAE / April<br>© DENSO WAVE INCORPORATED # | l 2021<br>All Rights Reserved.    |                     |       |

4

### 12. TwinCAT3를 설치합니다.

🗱 TwinCAT 3 - Version 3.1.4024.10 - Setup

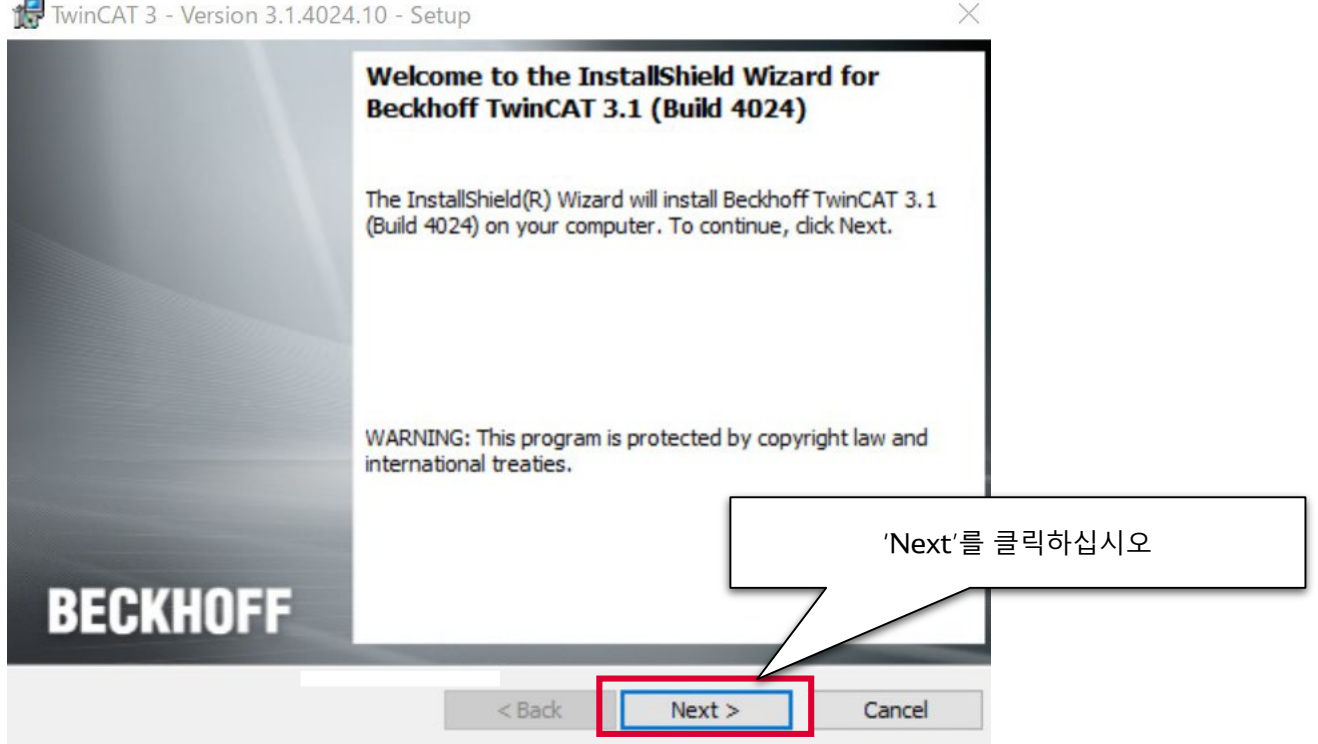

### 13. 라이선스 약관에 동의하고 다음으로 이동합니다.

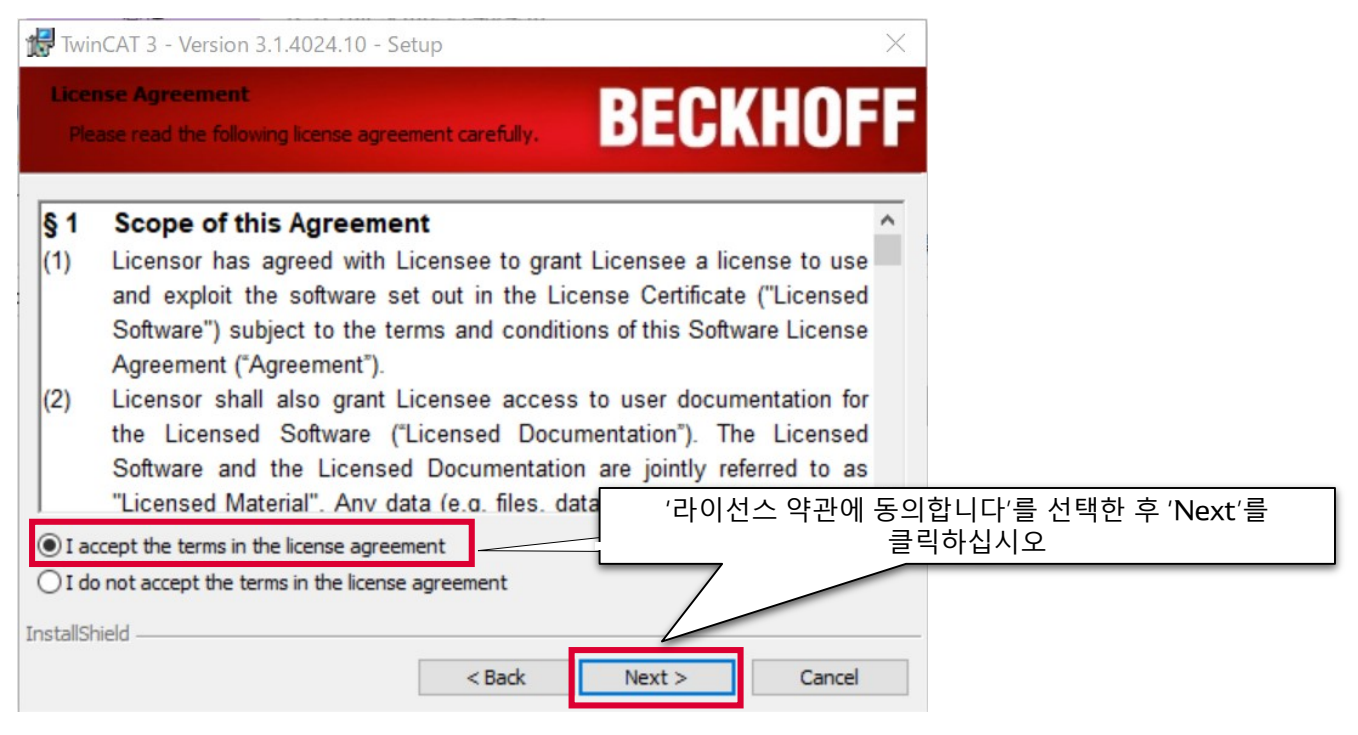

#### 14. '제3자의 소프트웨어가 설치되는 것을 이해하고 라이선스 약관에 동의합니다' 를 선택한 후 다음으로 이동합니다.

| 🚽 Beckhoff TwinCAT 3.1 (Bu                    | ild 4024) - InstallShiel | id Wizard X                                |
|-----------------------------------------------|--------------------------|--------------------------------------------|
| 3rd Party Software                            |                          | BECKHOFF                                   |
| TwinCAT can use 3rd Party So                  | oftware:                 |                                            |
| 3rd Party Software:                           | License:                 | Used by TwinCAT component:                 |
| Git for Windows Minimal                       | GPL License              | TwinCAT Multiuser                          |
| <ul> <li>I accept the terms of the</li> </ul> | license agreement. 3r    | d Party Software will be installed.        |
| O I do not accept the terms                   | s of the license agreem  | ent. 3rd Party Soft will not be installed. |
|                                               |                          | '라이선스 계약서에 동의합니다'를 선택한 후 'Next'를<br>클릭하십시오 |
| nstallShield                                  |                          |                                            |
|                                               |                          |                                            |

### 15 . 셋업의 종류 'Complete'를 선택한 후 다음으로 이동합니다.

| 🛃 TwinCAT 3 - V             | ersion 3.1.4024.10 - Setup X                                                                                   |
|-----------------------------|----------------------------------------------------------------------------------------------------|
| Setup Type<br>Choose the se | tup type that best suits your needs.                                                                           |
| Please select a             | setup type.                                                                                                    |
| Complete                    | All program features will be installed. (Requires the most disk space.)                                        |
| Custom                      | Choose which program features you want installed and why<br>will be installed. Recommended for advanced users. |
|                             | 'Complete'를 선택한 후 'Next'를 클릭하십시오                                                                               |
| InstallShield               | < Back Next > Cancel                                                                                           |

#### 16. TwinCAT3의 설치를 시작합니다. 'Install' 을 클릭하십시오 .

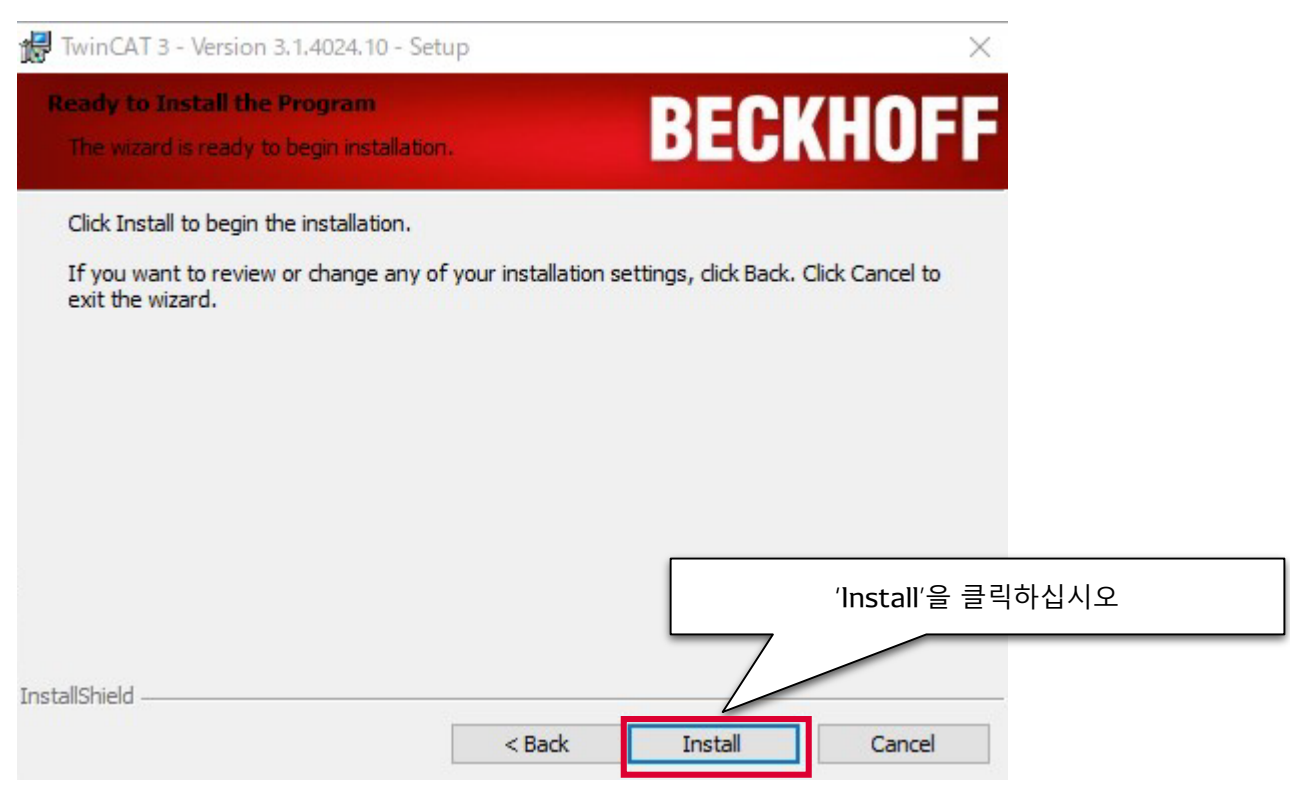

### 17. 설치 완료 후 PC를 재부팅합니다.

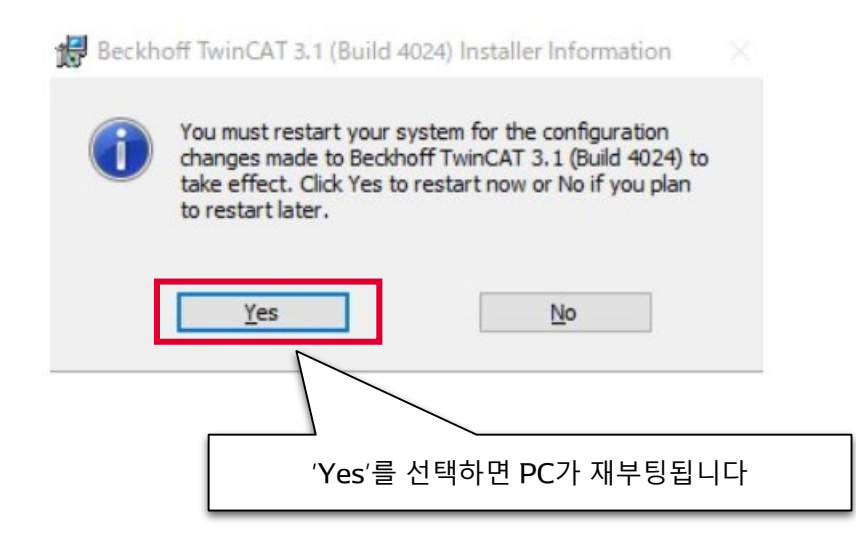

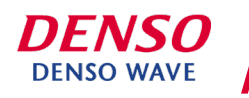

18. 재부팅 후 'TwinCAT XAE Shell'이 설치되어 있는 것을 확인하십시오. 아래 그림의 실행 화면이 표시되면 다운로드 완료입니다.

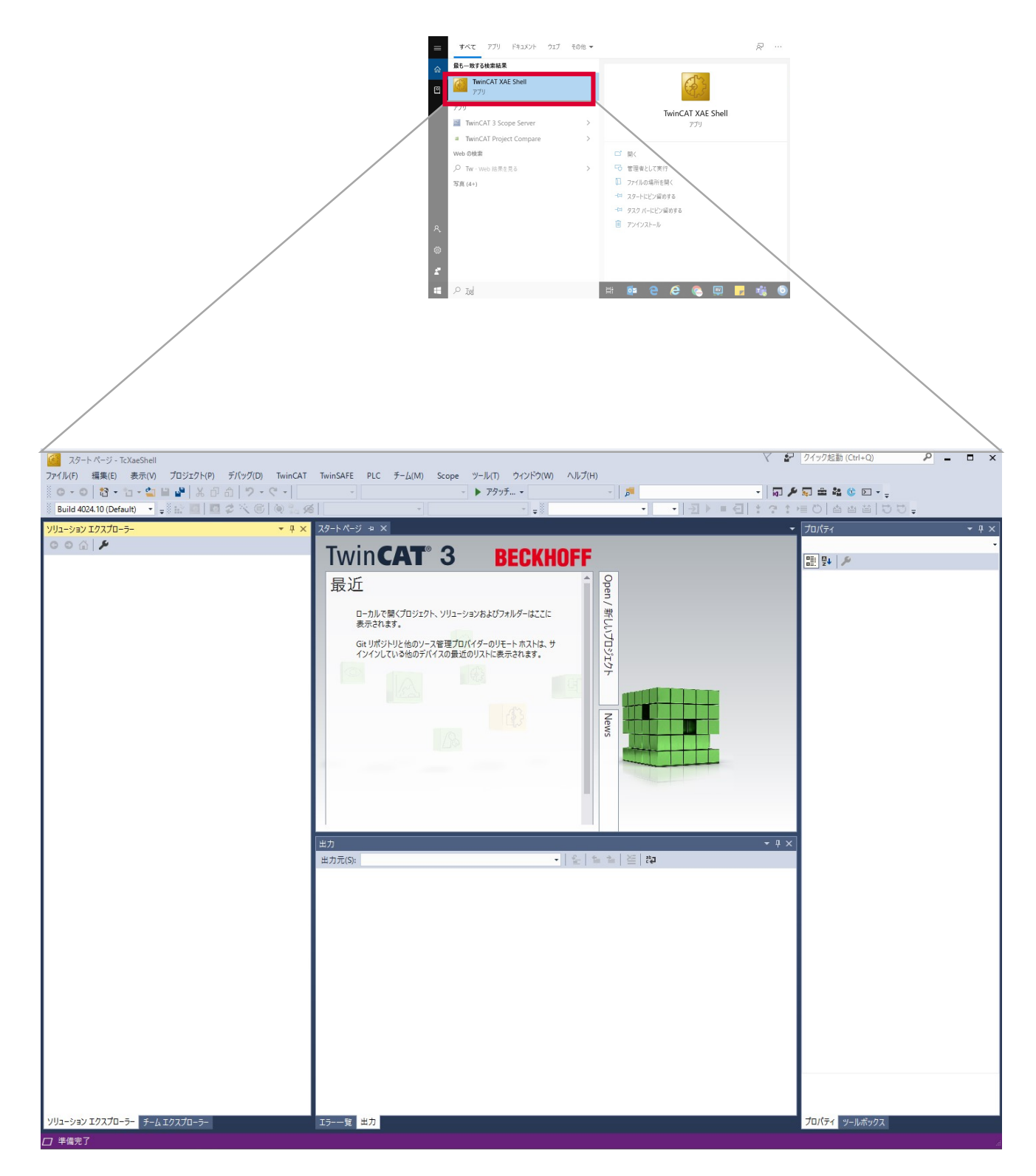

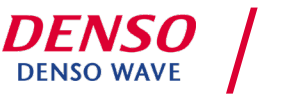